## 1. Go to login page for UniCare (aka Wellpoint) https://www.unicaremass.com/mass/login

If you have not previously registered, you must register to access the information you will need to submit to MOSES. Once registered, you must login. Enter your username and password and log in.

| 🙎 🍘 🗖 📎 Account Login   UniCare State In: 🗙 🕂                                        |                                                                                                    |     |   |   |    |      | - | Ō |
|--------------------------------------------------------------------------------------|----------------------------------------------------------------------------------------------------|-----|---|---|----|------|---|---|
| ← C 🗈 https://www.unicaremass.com/mass/login/                                        |                                                                                                    | Aø. | ☆ | 3 | CD | £≡ € | È | S |
| UniCare 💸                                                                            |                                                                                                    |     |   |   |    |      |   |   |
|                                                                                      | Log in to your member account<br>Not signed up? Register now                                        |     |   |   |    |      |   |   |
| Save Time With<br>Find the information you need<br>with a representative in real-tir | Live Chat<br>about your healthcare benefits by chatting<br>me. Log in to UniCareMass.com or use the |     |   |   |    |      |   |   |

## 2. You will be directed to a Member Dashboard screen. Click on the "Claims & Payments" tab.

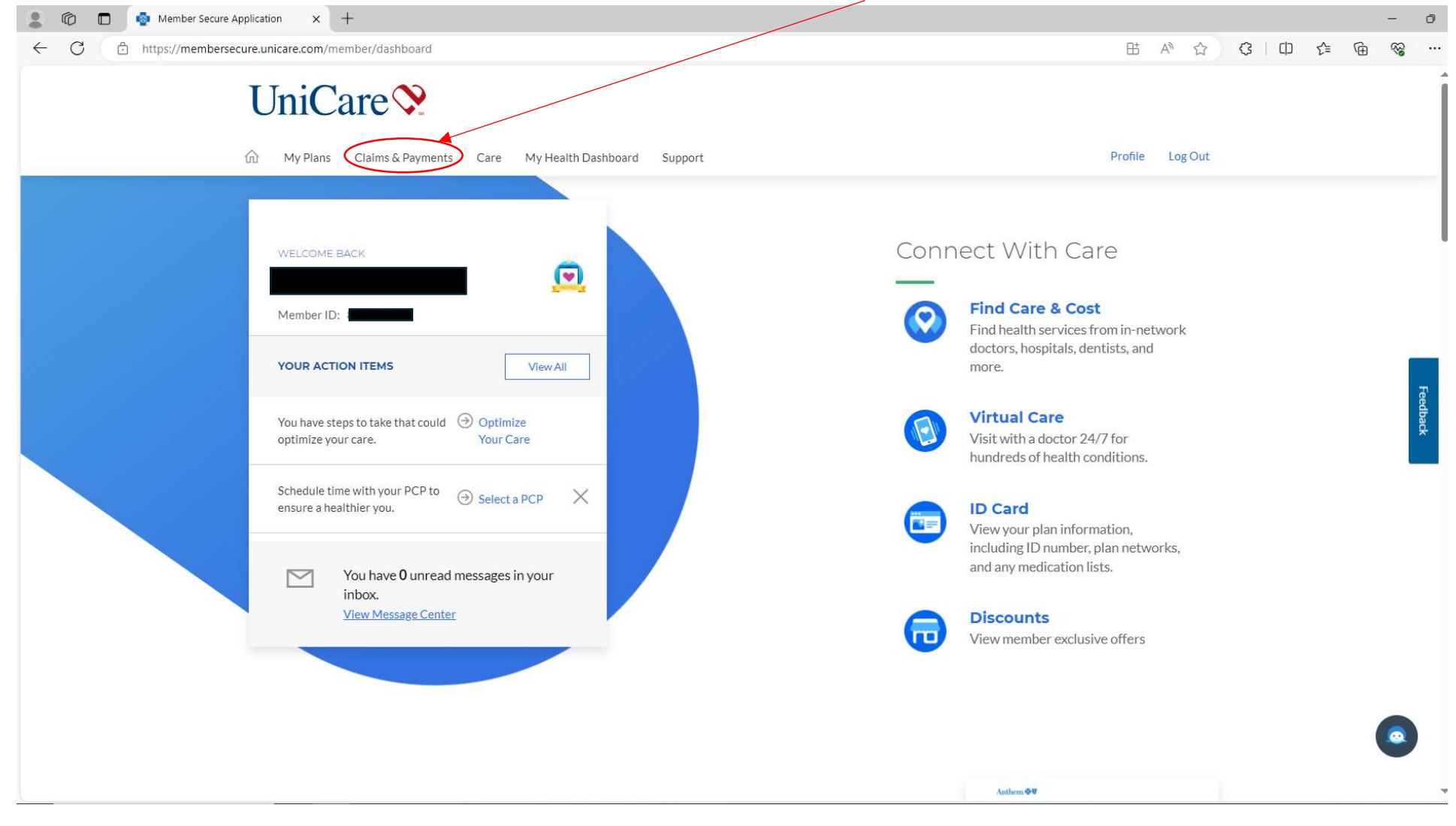

3. Click on "Explanation Of Benefits Center" from the drop down menu.

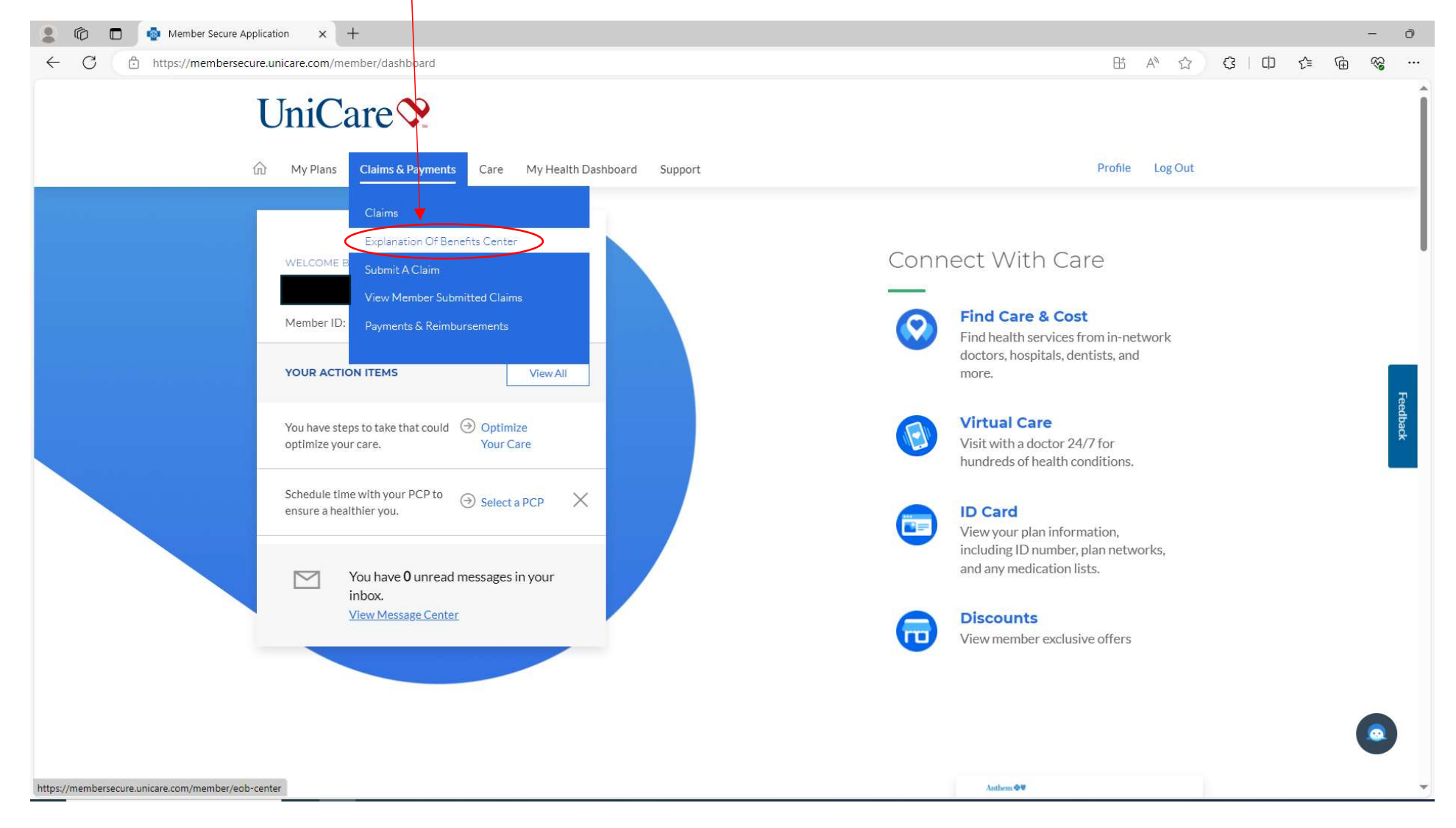

## 4. This will direct you to the Explanation of Benefits Center page. Click on the "View Medical EOBs" button.

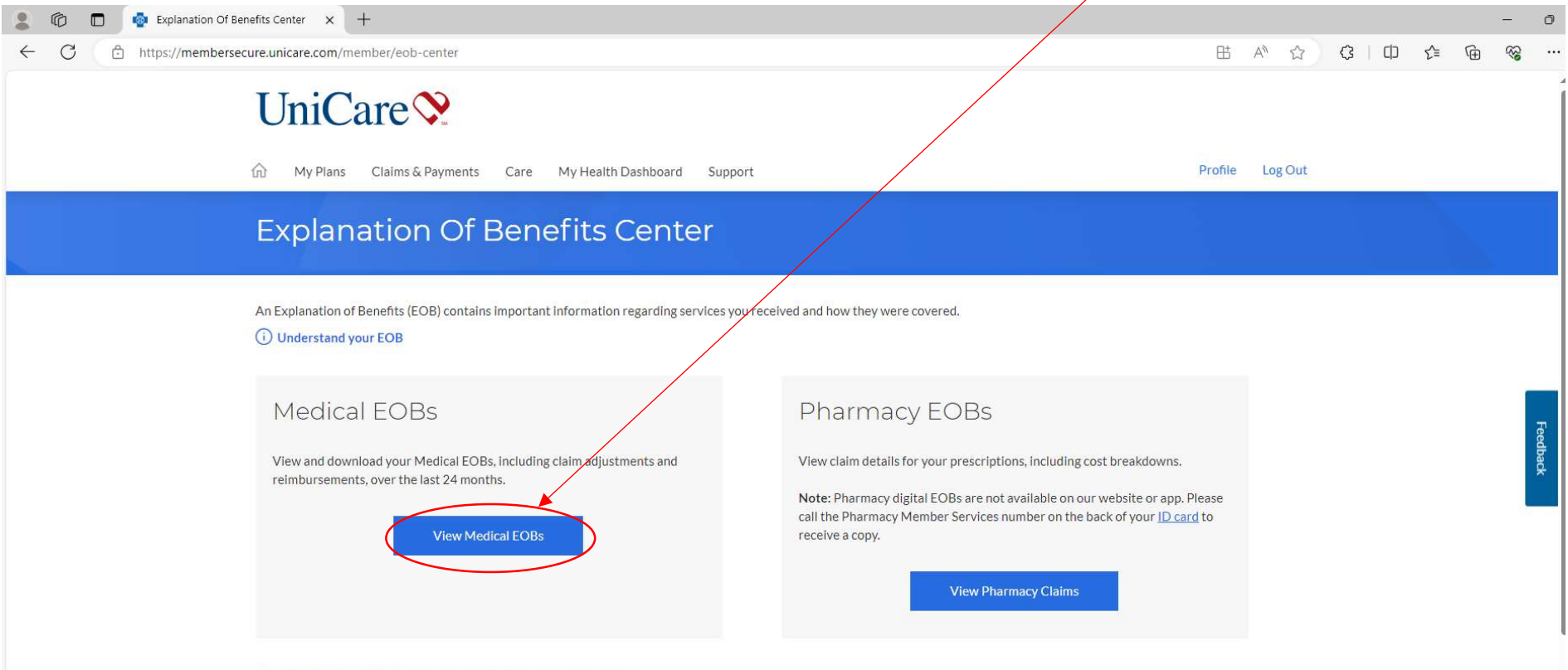

Please visit claims details for more information on your latest claims.

5. This will bring you to a page where you can view all of your Explanation of Benefits (EOBs). Select an EOB Statement to view that has a Service Date Range within Fiscal Year 2024 (July 1, 2023-June 30, 2024).

| 🙎 🔞 🗖 🔹 EOB Center Medical | × +                                        |                                       |                                                        |                                       |                                |       |   |                |      | - 0                                    |     |
|----------------------------|--------------------------------------------|---------------------------------------|--------------------------------------------------------|---------------------------------------|--------------------------------|-------|---|----------------|------|----------------------------------------|-----|
| ← C 🗇 https://membersecur  | re.unicare.com/member/eob-center/medi      | cal                                   |                                                        |                                       | at a∿                          | ŵ     | Q | ф <sub>С</sub> | ≡ (∰ | ~~~~~~~~~~~~~~~~~~~~~~~~~~~~~~~~~~~~~~ | •   |
|                            | UniCare 📎                                  |                                       |                                                        | 1                                     |                                |       |   |                |      |                                        |     |
| ជ                          | ☆ My Plans Claims & Payments               | Care My Health Dashboard              | Support                                                |                                       | Profile Lo                     | g Out |   |                |      |                                        |     |
|                            | Explanation Of E                           | Benefits Cente                        | er                                                     | Tired of opening a<br>Manage pap      | all that mail?<br>perless EOBs | ମ୍ଚ   |   |                |      |                                        |     |
|                            | - Back to EOB Center                       |                                       |                                                        |                                       |                                |       |   |                |      |                                        |     |
|                            | Medical Explanation                        | o Of Benefits                         |                                                        |                                       |                                |       |   |                |      |                                        |     |
|                            | You are viewing medical Explanation of Be  | nefits (EOBs) for the last 24 months. | Use more filters to customize your experience. Some    | EOBs may include multiple claims in t | the same                       |       |   |                |      |                                        |     |
| S                          | statement. These EOBs will appear as a sep | parate document for each claim num    | ber.                                                   |                                       |                                |       |   |                |      | Feedba                                 |     |
|                            | Note: If there are multiple members on you | ur plan, and a member has not given y | you permission to view their health information, you w | von tisee that member s LOBs listed.  |                                |       |   |                |      | ack                                    |     |
|                            | Filter EOBs 🗸                              | Claim Number                          |                                                        |                                       |                                |       |   |                |      | ·                                      | 1   |
|                            | You have 228 EOBs found.                   |                                       |                                                        |                                       |                                |       |   |                |      |                                        |     |
|                            | EOB Statement Date                         | Service Date Range                    | Claim Number                                           | EOB                                   |                                |       |   |                |      |                                        |     |
|                            | 04/05/2024                                 | 03/18/2024 - 03/18/2024               | 2024094EU4330                                          | EOB                                   |                                |       |   |                |      |                                        |     |
|                            | 03/26/2024                                 | 10/31/2023 - 10/31/2023               | 2023317EY2363                                          | ↓ еов                                 |                                |       |   |                |      |                                        |     |
|                            | 03/25/2024                                 | 03/18/2024 - 03/18/2024               | 2024083BI3534                                          | <u>↓</u> еов                          |                                |       |   |                |      | 0                                      |     |
|                            |                                            |                                       |                                                        | 1                                     |                                |       |   |                |      |                                        | 100 |

6. This should open a new window with the selected EOB. The number of pages in your EOB can vary. The first page is a cover page with your name and address. <u>You do not need to submit this page to MOSES</u>.

| 🙎 👘 🗖   👰 EOB Center Medical 🛛 🗙 🕒 No Title                       | × +                                                                                                    |   |   |   |    |    |   | -                                       | ð   |
|-------------------------------------------------------------------|----------------------------------------------------------------------------------------------------|---|---|---|----|----|---|-----------------------------------------|-----|
| ← C (i) blob:https://membersecure.unicare.com/07214d0f-034b-42f2- | at4c-ae9b974723ee                                                                                                    | Q | ☆ | 3 | CD | ₹≡ | Ē | ~~~~~~~~~~~~~~~~~~~~~~~~~~~~~~~~~~~~~~~ |     |
| ∺≕   ∀ ~ ∀ Draw ~ ⊗   🕮   A <sup>®</sup>   aðø   Ask Copilot      | - + • 1 of 6   1                                                                                                    |   |   |   | Q  | 0  | 3 | 27                                      | £33 |
|                                                                   | x UniCare©<br>PO BOX 9016<br>ANDOVER, MA 01810<br>IIIIIIIIIIIIIIIIIIIIIIIIIIIIIIIIIIII                                                                                                    |   |   |   |    |    |   |                                         |     |
|                                                                   | Wrent are without the urgent care The not an emergency, it y an urgent Care instead of the state and many, to find an urgent care close by log into univeremass.com. For the control of the state and the state of the state of the st |   |   |   |    |    |   |                                         |     |
|                                                                   | What should you do with this EOB? Image: A constant with the state of the state of the state of the state of the state of the state.   2. Seep it for your records. Image: A constant with the state of the state of the state of the state.   2. Keep it for your records. Image: A constant with the state of the state of the state of the state of the state.   3. Keep it for your records. Image: A constant with the state of the state of the stat                                                                                                    |   |   |   |    |    |   |                                         |     |

7. The second page should be a "Health Plan Statement" showing how much you have paid out-of-pocket for the current fiscal year. This is the one page you must submit to MOSES.

| Ask Copile                   | 01                   |                                      |                                | + ••                              | 2 01.0                       | ,ů   r⊓                      |                                     |                                                                                                    |
|------------------------------|----------------------|--------------------------------------|--------------------------------|-----------------------------------|------------------------------|------------------------------|-------------------------------------|----------------------------------------------------------------------------------------------------|
|                              | 43331MUMENAB         | S Rev. 2/17                          |                                |                                   |                              |                              |                                     | Page1 of4                                                                                                    |
| Health Pla<br>as of 04/05/20 | n Statement          |                                      |                                |                                   |                              |                              |                                     |                                                                                                    |
| Your membe                   | er information       |                                      |                                |                                   |                              |                              |                                     |                                                                                                    |
| Account hol                  | der name             | Member ID                            | Group  D                       | Group                             | ) name<br>Restate indemnity  | Coverage                     | type                                | Helpful dofinitions                                                                                                    |
|                              |                      |                                      |                                | PLAN                              | CE STATE INDEMINIT           | Failing                      |                                     | Helpful derinitions                                                                                                    |
| Plan deduct<br>Individual    | ible                 | In-network<br>deductible<br>\$400.00 | Applied<br>to date<br>\$400.00 | Remaining<br>deductible<br>\$0.00 | Out-of-network<br>deductible | Applied<br>to date<br>\$0.00 | Remaining<br>deductible<br>\$400.00 | Copay -1t's the flat dollar amount you may pay<br>for certain benefit plan services, such as doctor<br>visits<br>Deductible -1t's the flat dollar amount you may                        |
| An individual d              | eductible may be dif | ferent than your o                   | teductible for all             | covered fami                      | ly members combin            | ed.                          | \$400.00                            | pay for certain bene fit plan services before your                                                                                                    |
| Family                       |                      | \$800.00                             | \$750.74                       | \$49.26                           | \$800.00                     | \$49.26                      | \$750.74                            | mearth pian be gins to pay. Some pians may have<br>more than one deductible.                                                                                                    |
| Out-of-pock                  | et (OOP) maxim       | um                                   |                                |                                   |                              |                              |                                     | Out-of-pocket maximum This is the most you                                                                                                    |
| Individual                   |                      | In-network<br>maximum                | Applied<br>to date             | Remaining<br>0 OP                 | Out-of-network<br>maximum    | Applied<br>to date           | Remaining<br>O OP                   | have to pay each be nefit period for covered<br>services. Once you reach this maximum amount,<br>you don't pay anything for most services. It may                                       |
| An individual o combined.    | out-of-pocket maxim  | um may be differe                    | ent than your ou               | t-of-pocket ma                    | ximum for all cover          | ed family memb               | \$5,000.00<br>Ders                  | payments. Some plans have separate<br>out-of-pocket maximums for in-network and                                                                                                    |
| Family                       |                      | \$10,000.00                          | \$2,193.48                     | \$7,806.52                        | \$10,000.00 (                | \$1,498.27                   | \$8,501.73                          | could bill you for the difference between the total<br>amount we allow to be paid and the amount they<br>charge for a service, which is not included in your<br>out-of-pocket maximums. |
|                              |                      |                                      |                                |                                   |                              |                              |                                     |                                                                                                    |
|                              |                      |                                      |                                |                                   |                              |                              |                                     |                                                                                                    |

8. **Do not submit any additional pages of the EOB**. These additional pages are "Medical services payment detail" pages that contain your sensitive protected health information related to medical services you and your family received, provider information, diagnosis, and treatment codes. MOSES cannot store this information and will reject your claim and send the documentation back to you.

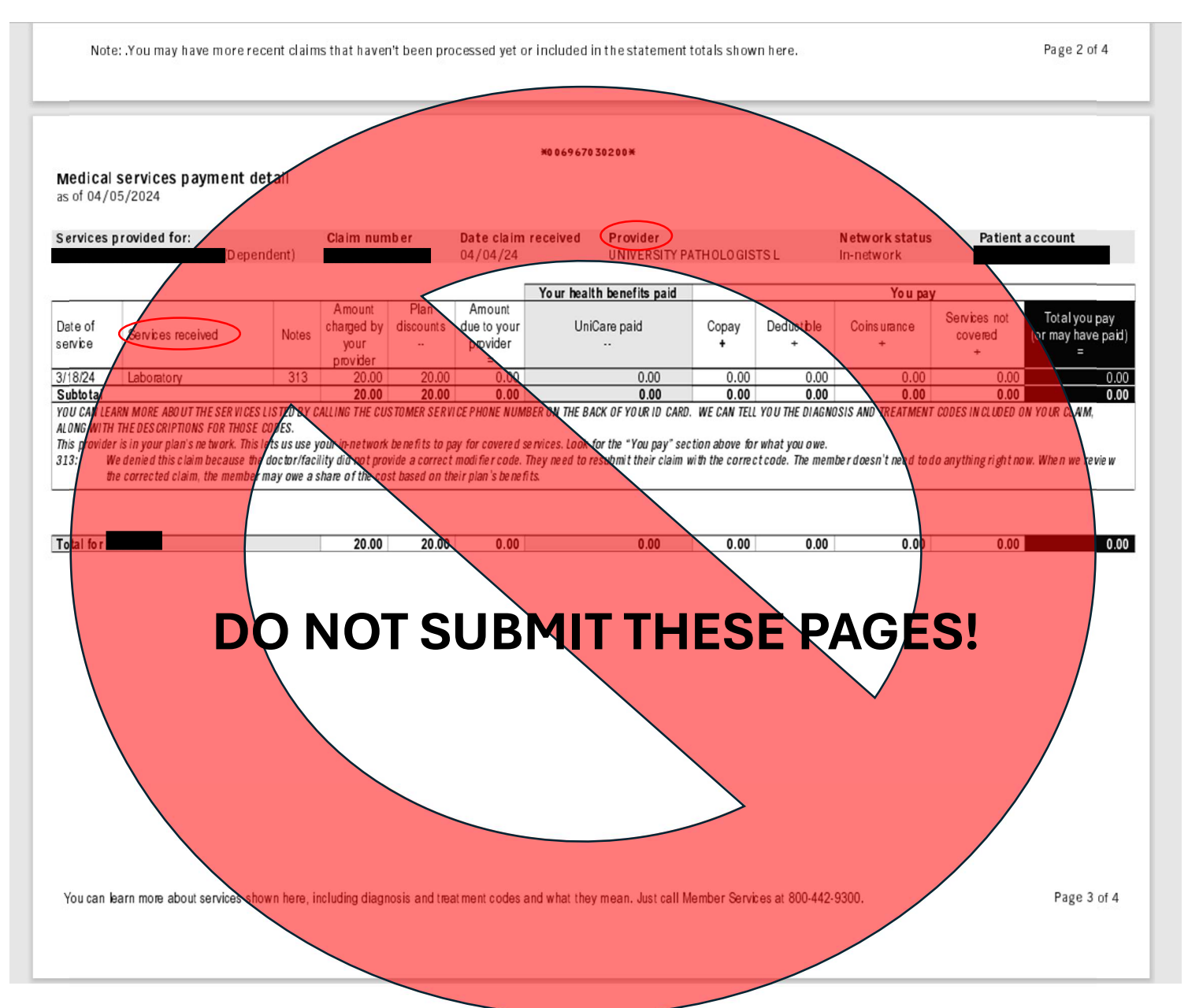